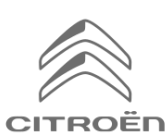

Ja Jūsu automašīna ir aprīkota ar CITROËN Connected 3D Navigation, varat izmantot savienotos pakalpojumus, t.sk. informāciju par reāllaika satiksmi un ātruma kamerām.

# Jaunām automašīnām pirmos 3 gadus pakalpojumi tiek piedāvāti bez maksas.

# 1. solis:

Apmeklējiet CITROËN pakalpojumu veikalu <u>https://services-store.citroen.lv</u>un pierakstieties vai izveidojiet sev kontu. Pievienojiet savu automašīnu, norādot pilnu šasijas numuru, un atklājiet Jūsu automašīnai pieejamos pakalpojumus.

#### 2. solis:

Navigācijai izvēlieties Connected Navigation Pack, kas apvieno informāciju par reāllaika satiksmi un ātruma kamerām. Sekojiet pirkuma procesam, lai pabeigtu abonementu.

## 3. solis:

Kad tiešsaistē esat abonējis pakalpojumu, pārbaudiet, vai Jūsu automašīnas iestatījumi ir pareizi, lai varētu koplietot datus, kas nepieciešami šiem pakalpojumiem. Iedarbiniet dzinēju un gaidiet, līdz tiek ielādēts navigācijas ekrāns. Pārliecinieties, ka atrodaties stabilā mobilo datu operatora tīkla pārklājuma zonā (piemēram, izvairieties no pazemes autostāvvietām u.tml.).

- Ja Jums ir pieejama Citroën SOS poga, tad Jums mobilie dati ir pieejama pateicoties SIM kartei.
- Ja nav, savienotie pakalpojumi darbosies tikai tad, kad izmantosiet sava viedtālruņa mobilo datus, izmantojot Wi-Fi vai Bluetooth savienojumu. Lūdzu, skatiet sadaļu "Data sharing via smartphone".

Piezīme: Ekrānu attēlojums var atšķirties atkarībā no automašīnas.

## 4. solis:

Pārliecinieties, vai automašīna atpazīst Jūsu abonementu, noklikšķinot uz ikonas "Messages" navigācijas ekrāna augšdaļā.

Nospiediet "Connection Service", lai redzētu abonementa statusu. Ja statuss nav "Activated", nospiediet zemāk esošo zemeslodes ikonu, lai atsvaidzinātu.

Piezīme: abonementi parasti tiek aktivizēti stundas laikā, taču var paiet līdz pat 9 dienām, līdz automašīna saņem informāciju, bet es ot stabilās GSM pārklājuma zonās, process noris ātrāk.

#### 5. solis:

Pā rliecinieties, vai Jūsu automašīna nedarbojas privātajā režīmā un tai ir tiesības nosūtīt atrašanās vietas datus.

Tas ir atrodams sadaļā "Messages" vai navigācijas iestatījumos.

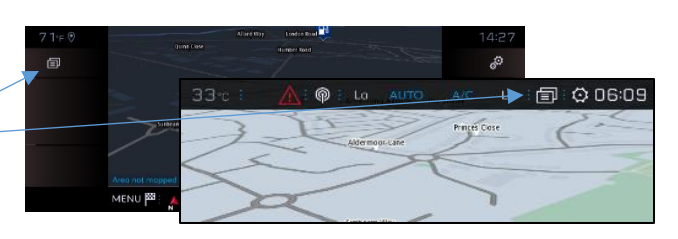

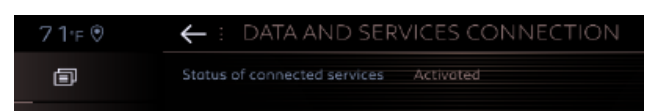

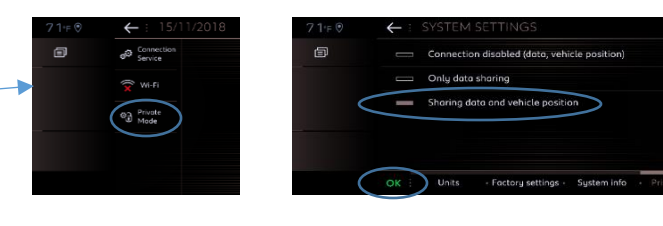

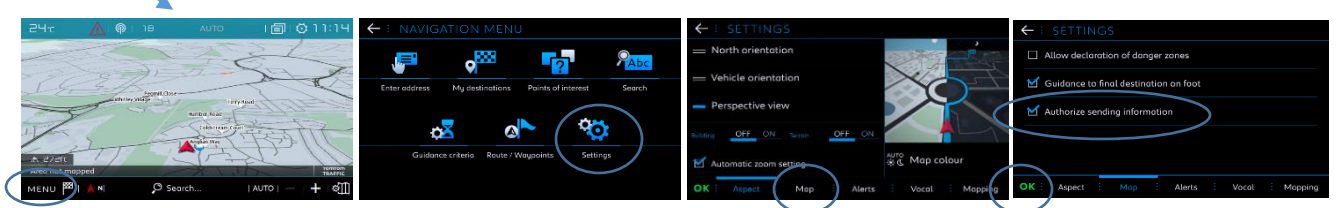

Piezīme: Šajos ekrānos datu koplietošanu var jebkurā laikā izslēgt, taču tad savienotie pakalpojumi darboties nevarēs.

# 6. solis:

Savienoto pakalpojuma ekrānā (4. solis) apstipriniet, ka Jūsu pakalpojumi tagad ti ek rādīti gan kā "Activated", gan "Available".

Ja tā ir, tad tagad navigācijas ekrāna apakšējā labajā pusē redzēsiet arī TomTom Traffic.

Izmantojot ikonu tieši zem TomTom Traffic, Jūs varat izlemt, ko vēlaties redzēt ekrānā pēc noklusējuma.

# 7. solis:

Navigācijas ekrānā noklikšķiniet uz "Menu" un pēc tam uz "Settings".

Atlasiet cilni "Map", atzīmējiet "Allow dedaration of danger zones" (ātruma kameras) un apstipriniet, nospiežot "OK".

Cilnē "Alerts" atlasiet "Risk areas alerts". Pēc tam noklikšķi niet uz brīdinājuma trīsstūra ikonas, lai iesta tītu brīdi nājumus. Apstipriniet, nospiežot "OK".

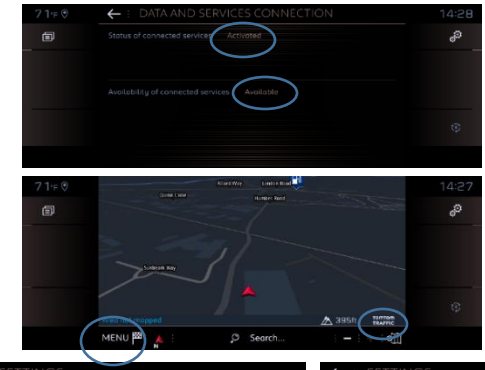

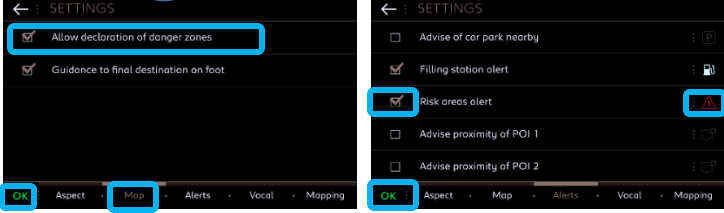

Connected 3D navigācija tagad rādīs informāciju par reāllaika satiksmi un arī informāciju par autostāvvietu pieejamību un cenām, degvielas cenām, laikapstākļiem un atjauninātus interešu punktus, kā arī informāciju par ātruma kamerām.

Ja Jums rodas problēmas ar pakalpojumu aktivizēšanu, lūdzu, sekojiet traucējummeklēšanas norādījumiem CITROËN pakalpojumu veikala apakšējā daļā.